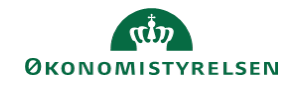

## **CAMPUS** Miniguide: Få vist alle gennemførte kurser

Når en bruger vil se sine gennemførte kurser i Campus, vises der som udgangspunkt kun 12 måneder tilbage. Denne guide viser, hvordan du får vist hele din læringshistorik (alle gennemførte kurser).

| 1. | Klik på <b>Menuen</b> i øverste venstre hjø                                                | ørne og vælg <mark>Mit overblik</mark>                         |             | ≡     | CAMPUS       |
|----|--------------------------------------------------------------------------------------------|----------------------------------------------------------------|-------------|-------|--------------|
|    |                                                                                            |                                                                |             | A     | Hjem         |
|    |                                                                                            |                                                                |             | Θ     | Mit overblik |
|    |                                                                                            |                                                                |             |       | Arbejdsrum   |
|    |                                                                                            |                                                                |             |       | Grupper      |
|    |                                                                                            |                                                                |             |       |              |
| 2. | Vælg Læringshistorik i drop-down i                                                         | menuen                                                         | Lærings     | histo | rik          |
| 2. | Vælg <b>Læringshistorik</b> i drop-down i                                                  | menuen                                                         | <br>Lærings | histo | rik          |
| 2. | Vælg <b>Læringshistorik</b> i drop-down i<br>Klik på knappen: <b>Filtre</b> i sektionen fo | menuen<br>or <b>Min læringshistorik</b><br>Min læringshistorik | Lærings     | histo | rik          |

4. Klik på Pil-knappen ud for Dato filtret, og vælg Alle i drop-down menuen

| DATO              |
|-------------------|
| Alle              |
| Sidste måned      |
| Sidste 3 måneder  |
| Sidste 6 måneder  |
| Sidste 12 måneder |
| Alle              |
| Datointerval      |

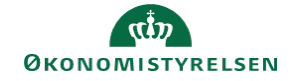

5. Klik på **Anvend filtre** knappen, for at få vist oversigten over alle dine gennemførte kurser

ANVEND FILTRE